## **Optimize YouTube or Similar Streaming Video in Webex**

To optimize playback of streaming video such as YouTube in a Webex session while sharing, follow steps below:

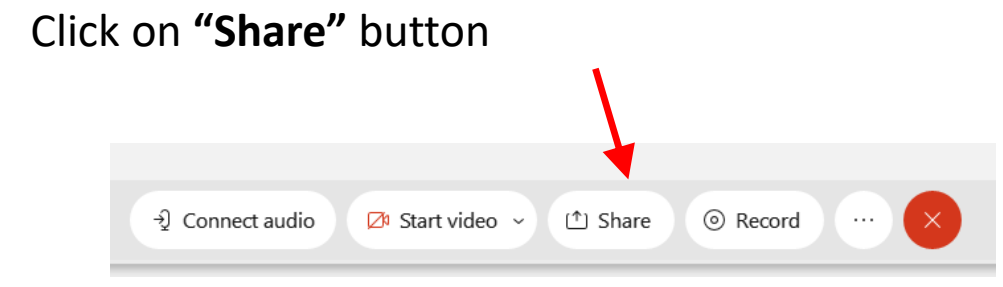

٠

 Pulldown list and select "Optimize for motion and video" and be sure the "Share your computer audio" is checked

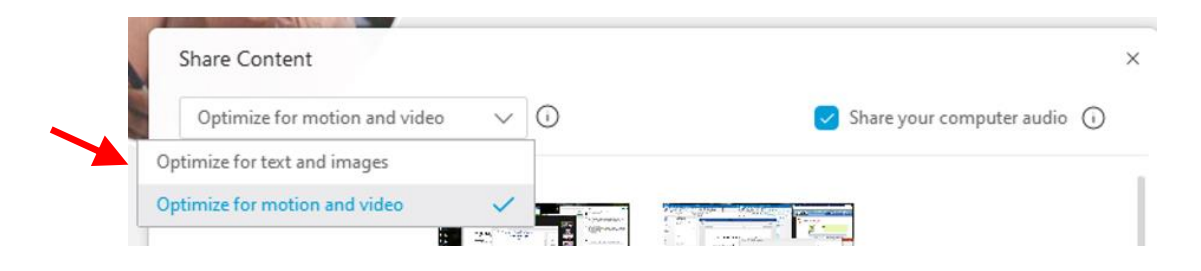

• Continue with sharing the application such as YouTube